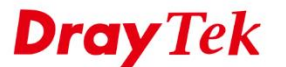

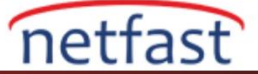

## MYSQL ŞİFREMİ UNUTTUYSAM NE YAPABİLİRİM?

MySQL şifresini unuttuysanız, ACS programını doğru şekilde başlatamazsınız. Başka bir deyişle, ACS servisine erişemez ve veri tabanına yeni veri yazamazsınız. Bu makale, MySQL şifresini unutursak ne yapabileceğimizi gösterecek.

## Önce ACS'nin Root Şifresini Deneyin

1. VigorACS'ın MySQL şifre ayarını kontrol edin:

db.properties dosyasını açın ve formatı gösterecektir; root={password}bu, ACS'nin root kullanıcı adı olarak kullanacağı ve Veri tabanına erişmek için şifre olarak {password} kullanacağı anlamına gelir. İki platformdaki yeri farklı:

- Windows için: {ACS path}\server\default\conf\props\db.properties
- Linux için: /usr/local/vigoracs/VigorACS/server/default/conf/props/db.properties
- 2. Veritabanına erişmek için bu şifreyi kullanmaya çalışın.
  - Windows: Başlat menüsünü açın ve MySQL Client (MariaDB 10.2 (x64)) arayın / açın
    - Linux:

#cd /usr/local/MySQL/bin

#./MySQL --defaults-file=/usr/local/MySQL/my.cnf -uroot -p{password}

## Mysql Şifresini Sıfırla

- 1. Önce MySQL servisini durdurun.
  - Windows: services.msc çalıştırın ve durdurmak için MySQL servisini seçin.
  - Linux: /usr/local/vigoracs/VigorACS/bin path'inden vigoracs.sh komutunu çalıştırın ve MySQL servisini durdurun.

MySQL durdurulduktan sonra şimdi çalışan hiçbir MySQL servisinin olmadığını onaylamak için #ps - aux | grep mysql komutunu yazın.

- 2. MySQL'e şifre olmadan erişime izin vermek için güvenlik ayarını değiştirin.
  - Windows:
    - [mysqld] altında {MariaDB parth}\data\. Add skip-grant-tables'dan my.ini dosyasını düzenleyin, kaydedin ve kapatın.
    - o services.msc'yi çalıştırın ve tekrar başlatmak için MySQL servisini seçin.
    - Ardından Başlat menüsünü aramak için başlatın ve MySQL Client (MariaDB 10.2 (x64)) 'ı açın.
    - Linux: MySQL'i giriş şifresini kontrol etmeden başlatmak için aşağıdaki komutu kullanın.
      - **#cd /usr/local/MySQL/bin** 
        - **#./**mysqld\_safe --defaults-file=/usr/local/MySQL/my.cnf --skip-grant-table &
- 3. Şifreyi MySQL komutu ile "YYY" olarak sıfırlamak için veri tabanına girin: #use mysql;

## **#UPDATE** user SET Password=PASSWORD(''YYY'') WHERE User='root'; #flush privileges;

#quit

- 4. MySQL'i durdurun ve MySQL güvenlik ayarlarını tekrar değiştirin.
  - Windows:
    - [mysqld] altında {MariaDB parth}\data\. Add skip-grant-tables'dan my.ini dosyasını düzenleyin, kaydedin ve kapatın.
    - o services.msc'yi çalıştırın ve tekrar başlatmak için MySQL servisini seçin.

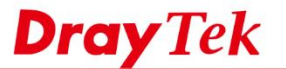

• Linux: Geçerli mysqld\_safe işlemini sonlandırın ve vigoracs.sh tarafından MySQL'i yeniden başlatın.

netfast

- 5. Değişiklikten sonra, şifre YYY olarak değişecektir. **Db.properties** ACS dosyasını eski şifreden {password}yeni şifreye YYY aynı anda değiştirmeyi unutmayın (içerik olmalıdır **root=YYY**).ACS servisini yeniden başlatmanız gerekebilir.
  - Windows: {ACS path}\server\default\conf\props\db.properties
  - Linux: /usr/local/vigoracs/VigorACS/server/default/conf/props/db.properties